# **Microsoft TEAMS Quick Reference Guide**

## **GETTING STARTED**

#### 1. Go to Office 365

- a. Open your web browser
- b. Go to <u>www.office.com</u>
- c. Click on the "Sign In" button

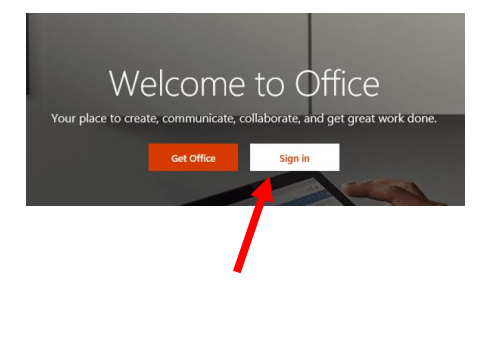

#### 2. Logging on

ProMark Training Centers

- a. Type in your MCS email address and click "Next"
- b. Enter your password and click on "Sign In"
- 3. If only one student will use this device we recommend selecting YES, otherwise select No.

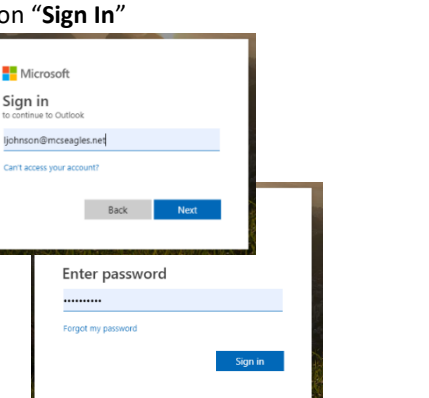

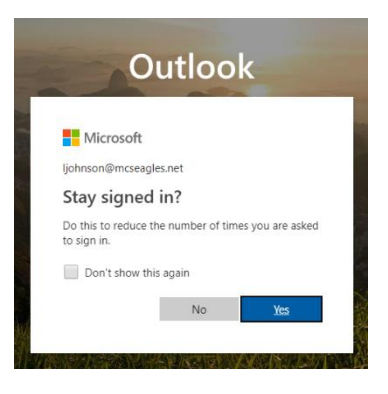

### IF THIS IS YOUR FIRST TIME LOGGING ON, YOU WILL SEE...

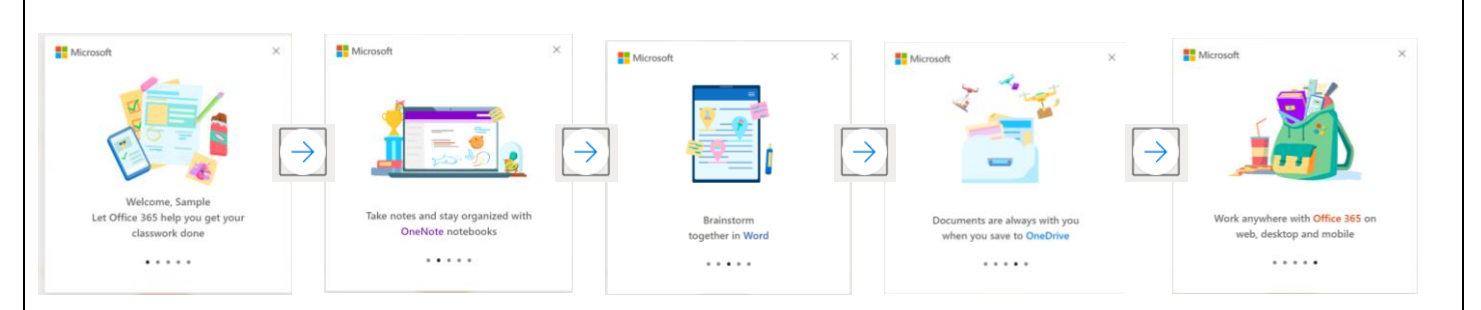

#### **Accessing Teams**

## Logging Off

#### When this screen appears, please click on the Teams icon Signing out of the Office 365 Portal

1. Click on the round icon in the upper right corner

o ×

×

nt@mcseagles.net

2

☆ 🗷 🖪 🔼 🗿 📘 🗄

**₽** 

Practice Student

Practice.Studer

1

2. Select Sign out

My accounts

My Office profile

My accoun Sign out

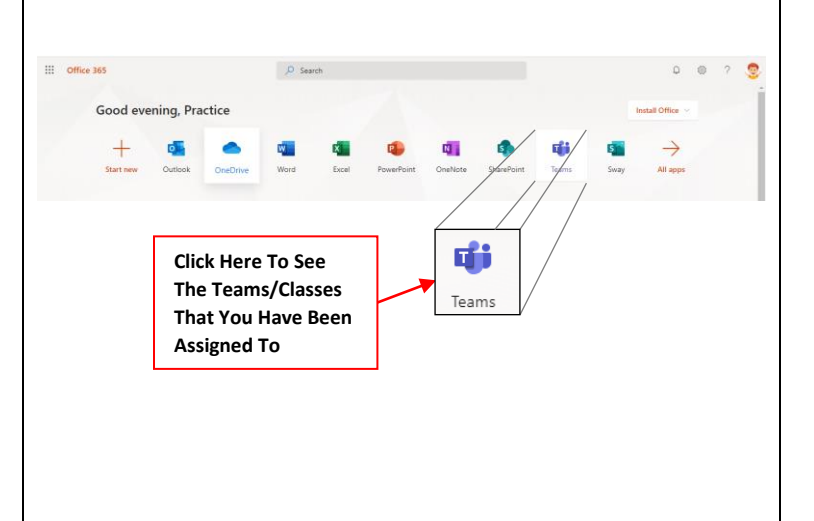

ProMark Training Centers MCS Support Hotline: 937-557-0333 x 3 7:30 AM – 3:00 PM Mon-Fri

ProMark Training Centers

## **Microsoft TEAMS Quick Reference Guide**

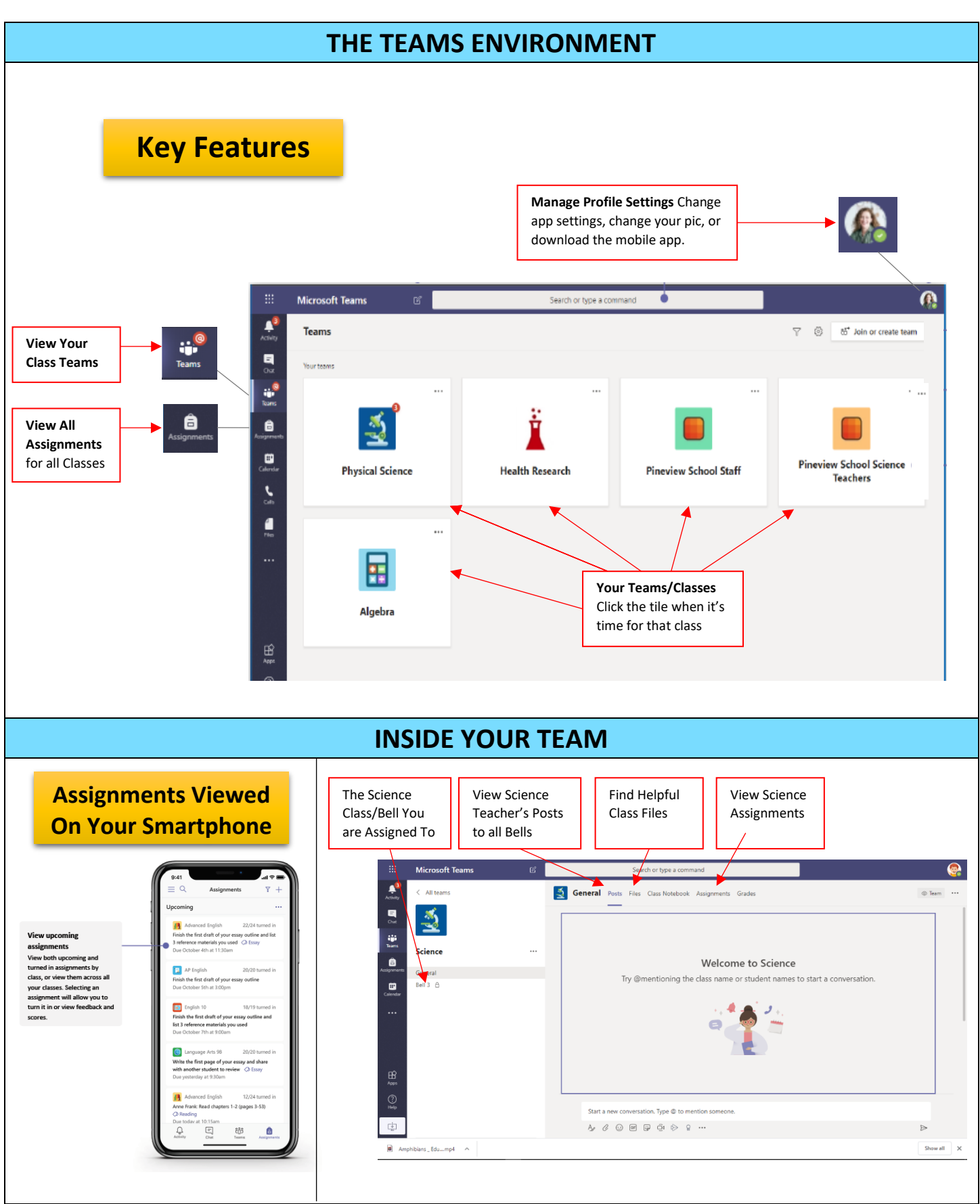